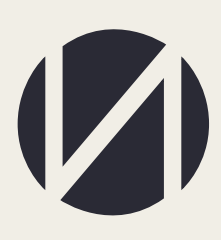

Центр развития образования и международной деятельности

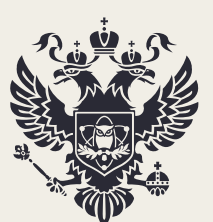

Министерство науки и высшего образования Российской Федерации

# РУКОВОДСТВО ПОЛЬЗОВАТЕЛЯ

ПО СБОРУ ИНФОРМАЦИИ О КОЛИЧЕСТВЕ МЕСТ, НЕОБХОДИМЫХ ДЛЯ ПРИЕМА НА ЦЕЛЕВОЕ ОБУЧЕНИЕ НА 2023/24 Г. ДЛЯ СУБЪЕКТОВ РОССИЙСКОЙ ФЕДЕРАЦИИ

> MOCKBA 2022

# СОДЕРЖАНИЕ

| КОНТАКТЫ ОТВЕТСТВЕННЫХ ЛИЦ          | 3 |
|-------------------------------------|---|
| РАБОТА В ЛИЧНОМ КАБИНЕТЕ            | 4 |
| ПЕЧАТЬ И ЗАГРУЗКА СКАНОВ ПРИЛОЖЕНИЙ | 8 |
| СОГЛАСОВАНИЕ ДАННЫХ С ФОИВАМИ       | 9 |

# КОНТАКТЫ ОТВЕТСТВЕННЫХ ЛИЦ

Контактные данные ответственных лиц по сбору (Департамент государственной политики в сфере высшего образования Минобрнауки России):

Леонова Мария Владимировна

+7 (495) 547-13-66 (доб. 7219)

leonovamv@minobrnauki.gov.ru

Контактные данные ответственных лиц по вопросам функционирования личных кабинетов (ФГБУ «Интеробразование»):

Горозий Елена Александровна

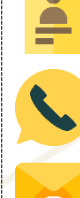

6

+7 (499) 246-32-84

ea.goroziy@ined.ru

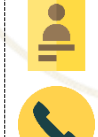

Михаленко Алина Александровна

+7 (499) 246-14-07

#### РАБОТА В ЛИЧНОМ КАБИНЕТЕ

Необходимо работать в браузере «Google chrome». Сбор сведений проводится на сайте ined.ru в разделе «Целевой прием», далее «Органы исполнительной власти субъектов Российской Федерации», далее «Рабочий кабинет», далее ввести логин и пароль (рисунок 1)

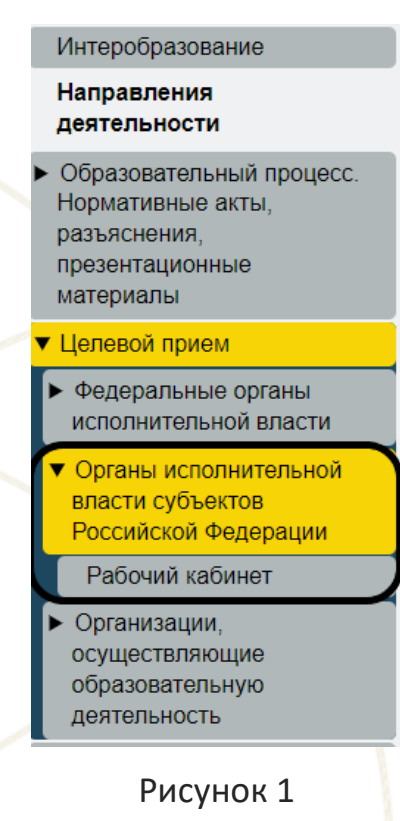

В случае отсутствия логина и пароля от рабочего кабинета необходимо прислать запрос на бланке с просьбой прислать логин и пароль на электронную почту - ea.goroziy@ined.ru.

работы в личном кабинете необходимо внести контактную Для информацию ответственного должностного лица высшего органа Российской исполнительной субъекта Федерации, власти а также непосредственного ответственного исполнителя. Для этого необходимо нажать кнопку «Редактировать» (рисунок 2). Последующие формы будут доступны после заполнения контактной информации.

| D.                   | главная                                                                                           | А Калужская об |
|----------------------|---------------------------------------------------------------------------------------------------|----------------|
|                      |                                                                                                   |                |
| <                    |                                                                                                   |                |
| целевой квоте        | Контакты                                                                                          |                |
| а Контакт            | ОТВЕТСТВЕННОЕ ДОЛЖНОСТНОЕ ЛИЦО ВЫСШЕГО ОРГАНА ИСПОЛНИТЕЛЬНОЙ ВЛАСТИ СУБЪЕКТА РОССИЙСКОЙ ФЕДЕРАЦИИ |                |
| л Сбор информации    | Фамилия Имя Отчество: Иванов Иван Иванович                                                        |                |
|                      | Должность: директор                                                                               |                |
| фоив                 | Контактный e-mail: II.ivanov@yandex.ru                                                            |                |
| <b>печать</b> данных | Номер рабочего телефона: 495 654-98-75                                                            |                |
| Справочник           | Номер мобильного телефона: 926 444-55-66                                                          |                |
| ФОИВов               | Pagarruphan.                                                                                      |                |
|                      |                                                                                                   |                |
|                      | непосредственный ответственный исполнитель                                                        |                |
|                      | Фамилия Имя Отчество: Петров Петр Петрович                                                        |                |
|                      | Должность: главный специалист                                                                     |                |
|                      | Контактный e-mail: pp.petrov@yandex.ru                                                            |                |
|                      | Номер рабочего телефона: 495 654-98-75                                                            |                |
|                      | Номер мобильного телефона: 926 444-55-66                                                          |                |
|                      |                                                                                                   |                |
|                      | Petakruposans                                                                                     |                |

После внесения контактной информации необходимо нажать кнопку «Сохранить» (рисунок 3)

| (2) |                                 | ПАВНАЯ                                                                                            | 🛆 Калужская область | €÷ |
|-----|---------------------------------|---------------------------------------------------------------------------------------------------|---------------------|----|
|     | Предложения по<br>целевой квоте | Контакты                                                                                          |                     |    |
| Ш   | Контакт                         | ОТВЕТСТВЕННОЕ ДОЛЖНОСТНОЕ ЛИЦО ВЫСШЕГО ОРГАНА ИСПОЛНИТЕЛЬНОЙ ВЛАСТИ СУБЪЕКТА РОССИЙСКОЙ ФЕДЕРАЦИИ |                     | ~  |
| Ш   | Сбор информации                 | Фамилия Имя Отчество<br>Иванов Иван Иванович                                                      |                     |    |
| lh  | Согласование с<br>ФОИВ          | Должность                                                                                         |                     |    |
| ľh  | Печать данных                   | директор                                                                                          |                     |    |
| ⊞   | Справочник<br>ФОИВов            | Контактный e-mail<br>ii.ivanov@yandex.ru                                                          |                     |    |
|     |                                 | Kitg crypmu         House padours resequed           +7         495 654-98-75                     |                     |    |
|     |                                 | Сохранить Стмена                                                                                  |                     |    |
|     |                                 | Рисунок 3                                                                                         |                     |    |

Количество мест, необходимых для приема на целевое обучение, требуется вносить в раздел «Сбор информации», путем нажатия на кнопку «+» (рисунок 4)

| Предложения по<br>целевой квоте<br>Контакт | Р ИНФОРМАЦИИ О К | ОЛИЧЕСТВЕ МЕСТ, НЕОБ | ОДИМЫХ ДЛЯ ПРИ           | ІЕМА НА ЦЕЛЕВОЕ     | <sup>Заблокирова</sup> |  |  |  |
|--------------------------------------------|------------------|----------------------|--------------------------|---------------------|------------------------|--|--|--|
| Сбор информации                            | нпс              | Кол-во очных мест    | Кол-во очно-заочных мест | Кол-во заочных мест | (+)                    |  |  |  |
| Согласование с<br>ФОИВ                     |                  |                      |                          |                     |                        |  |  |  |
| Печать данных                              | Нет данных       |                      |                          |                     |                        |  |  |  |
| Справочник                                 |                  |                      |                          |                     |                        |  |  |  |

В открывшейся форме выбрать нужное направление подготовки (нажав на строку НПС появляется список направлений подготовки), далее внести количество мест по каждой форме обучения. После заполнения всех строк необходимо нажать кнопку «Добавить» (рисунок 4 а)

|                                                                       |                                   |                      |                          | ГЛАВНАЯ             |                                |
|-----------------------------------------------------------------------|-----------------------------------|----------------------|--------------------------|---------------------|--------------------------------|
| <ul> <li>Предложения по<br/>целевой квоте</li> <li>Контакт</li> </ul> | СБОР ИНФОРМАЦИИ О КОЛ             | ИЧЕСТВЕ МЕСТ, НЕОБХО | одимых для при           | ЕМА НА ЦЕЛЕВОЕ      | Заблокировать ваод<br>ОБУЧЕНИЕ |
| ط Сбор информации                                                     | нпс                               | Кол-во очных мест    | Кол-во очно-заочных мест | Кол-во заочных мест | +                              |
| Согласование с<br>ФОИВ                                                | Добавление информации             |                      |                          |                     |                                |
| <u>печать данных</u>                                                  | (38.03.01) Экономика              |                      |                          |                     |                                |
| Справочник<br>ФОИВов                                                  | Количество очно-зарчных мест<br>5 |                      |                          |                     |                                |
|                                                                       | Количество заочных мест<br>5      |                      |                          |                     |                                |
|                                                                       |                                   |                      |                          | ДОБАВИТЬ            |                                |
|                                                                       |                                   | Рисунок 4 а          | a   \                    |                     |                                |

По группам научных специальностей и (или) научным специальностям для обучения по программам подготовки научных и научнопедагогических кадров в аспирантуре количество мест необходимо заполнять **только по очной форме обучения**.

После добавления данных отображается вся внесенная информация. В случае, если необходимо удалить или изменить сведения, требуется нажать на соответствующую кнопку (рисунок 5)

| Предложения по<br>целевой квоте | СБОР ИНФОРМАЦИИ О КО | ЛИЧЕСТВЕ МЕСТ, НЕОБХО | димых для при            | 1ЕМА НА ЦЕЛЕВО      | Заблокировать евод<br>ОЕ ОБУЧЕНИЕ |
|---------------------------------|----------------------|-----------------------|--------------------------|---------------------|-----------------------------------|
| л<br>Контакт л Сбор информации  | нпс                  | Кол-во очных мест     | Кол-во очно-заочных мест | Кол-во заочных мест | +                                 |
| Согласование с<br>ФОИВ          | (38.03.01) Экономика | 15                    | 5                        | 5                   |                                   |
| <u>л</u> Печать данных          |                      |                       |                          |                     |                                   |
| Справочник<br>ФОИВов            |                      |                       |                          |                     |                                   |

После проверки введенных сведений необходимо заблокировать ввод данных (рисунок 5 а)

| (/) |                                         |                        |                       |                          | ГЛАВНАЯ             | О Смоленская область             |
|-----|-----------------------------------------|------------------------|-----------------------|--------------------------|---------------------|----------------------------------|
|     | Предложения по<br>целевой квоте Контакт | СБОР ИНФОРМАЦИИ О КО   | ЛИЧЕСТВЕ МЕСТ, НЕОБХО | одимых для при           | ЕМА НА ЦЕЛЕВОІ      | Заблокировать ввод<br>Е ОБУЧЕНИЕ |
|     |                                         | нпс                    | Кол-во очных мест     | Кол-во очно-заочных мест | Кол-во заочных мест | +                                |
| Щ   | Сбор информации                         | (20.02.01) Онистраница | 15                    |                          |                     | 1                                |
| щ   | Согласование с<br>ФОИВ                  | (38.03.01) Экономика   | 15                    | 5                        | 5                   |                                  |
| щ   | Печать данных                           |                        |                       |                          |                     |                                  |
| Œ   | Справочник<br>ФОИВов                    |                        |                       |                          |                     |                                  |
|     |                                         |                        | Рисунок 5 а           | a                        |                     |                                  |

После блокировки ввода добавление, редактирование и удаление ранее внесенной информации будет недоступно.

# ПЕЧАТЬ И ЗАГРУЗКА СКАНОВ ПРИЛОЖЕНИЙ.

Далее необходимо распечатать приложение и загрузить подписанный скан. Для этого в разделе «Печать данных» нажать кнопку «Печать....» (рисунок

| 6)                                                                                                    |                                                                                                    |                                      |         |                       |
|----------------------------------------------------------------------------------------------------|----------------------------------------------------------------------------------------------------|--------------------------------------|---------|-----------------------|
| (2)                                                                                                    |                                                                                                    |                                      | ГЛАВНАЯ | 🛆 Калужская область 🕞 |
| <ul> <li>Предложения по<br/>целевой квоте</li> <li>Монтакт</li> <li>Контакт</li> <li>Сбор информации</li> <li>Согласование с<br/>фОИВ</li> <li>Печать данных</li> <li>Справочник<br/>фОИВов</li> </ul> | Печать предложения по целевой квоте субъекта РФ<br>ВНИМАНИЕ!!! Скан должен содержать формы, которые выходят на печать, подписанные<br>Скан грузится одним pdf-файлом размером до 50 МБ<br>Загрузить | руководителем организации с печатью. |         |                       |
|                                                                                                    | Рис                                                                                                    | сунок б                              |         |                       |

Далее необходимо загрузить скан приложения или «письмо об отсутствии предложений по целевой квоте от субъекта» в разделе «Печать данных» (рисунок 7).

- Сначала выбрать тип файла: Предложение по целевой квоте/ Письмо об отсутствии предложений по целевой квоте от субъекта

- Далее необходимо выбрать скан приложения с Вашего компьютера

|    | К<br>Предложения по<br>целевой квоте | Печать предложения по целевой квоте субъекта РФ                                                                                                    |         |
|----|--------------------------------------|----------------------------------------------------------------------------------------------------|---------|
| Ш  | Контакт                              | ВНИМАНИЕШ Скан должен содержать формы, которые выходят на печать, подписанные руководителем организации с печатью.<br>Скан сприяте влики регистиали разликом до 50 МБ.<br>Выберите вид прилагаемого файла | ,       |
| Ш  | Сбор информации                      | <ul> <li>Belőpars файл pdf</li> </ul>                                                                                                    |         |
| Ш  | Согласование с<br>ФОИВ               | Отмена                                                                                                    |         |
| ľh | Печать данных                        |                                                                                                    |         |
| ⊞  | Справочник<br>ФОИВов                 |                                                                                                    |         |
|    | Нажа                                 | Рисунок 7<br>ать кнопку «Отправить предложение» (рисунок 7 а)                                                                                                    |         |
|    |                                      | Отправить предложение<br>Рисунок 7 а                                                                                                    |         |
| φ  | ГБУ «Интер                           | собразование»                                                                                                    | 8 из 11 |

### СОГЛАСОВАНИЕ ДАННЫХ С ФОИВАМИ

После того, как субъект внесет свои предложения по установлению количества мест, необходимых для приема на целевое обучение на 2023/24 г (до 1 августа), ФОИВы в своих личных кабинетах согласовывают/не согласовывают цифры по каждому субъекту (с 1 августа до 1 сентября). В указанный период субъекты видят согласование в разделе «Согласование с ФОИВ».

В разделе (рисунок 8) представлена информация данном 0 скорректированном количестве мест профильным ФОИВом, необходимых для приема на целевое обучение по соответствующей НП(с). В случае согласия с предложенными цифрами необходимо нажать кнопку «Согласовать». В случае предложенными цифрами, необходимо несогласия С связаться С соответствующим ФОИВом. Отсутствие кнопки «Согласовать», говорит о том, что ФОИВ не подтвердил предложение.

|    | Предложения по<br>целевой квоте | ИНФОРМАЦИЯ О ВВЕДЕННЫХ ЗНАЧЕНИЯХ СУБЪЕКТАМИ РФ |                                           |                              |                     |                      |                              |                        |                                 |
|----|---------------------------------|------------------------------------------------|-------------------------------------------|------------------------------|---------------------|----------------------|------------------------------|------------------------|---------------------------------|
| नी | Контакт                         | HDC                                            | Предложение от субъекта РФ Предложение ФО |                              |                     |                      |                              |                        | Согласорано с профильным ФОИВом |
|    |                                 | mo                                             | Кол-во очных<br>мест                      | Кол-во очно-<br>заочных мест | Кол-во заочных мест | Кол-во очных<br>мест | Кол-во очно-<br>заочных мест | Кол-во заочных<br>мест | согласовано с профиланым четном |
| щ  | Сбор информации                 | (01.03.01) Математика                          | 5                                         | 5                            | 5                   | 0                    | 0                            | 0                      |                                 |
|    | Согласование с                  | (01.03.05) Статистика                          | 7                                         | 7                            | 7                   | 0                    | 0                            | 0                      |                                 |
|    | ФОИВ                            | (1.1.3) Геометрия и топология                  | 23                                        | 256                          | 3333                | 0                    | 0                            | 0                      |                                 |
| гП | Печать данных                   | (19.03.01) Биотехнология                       | 5                                         | 2                            | 0                   | 0                    | 0                            | 0                      |                                 |
| ш  | Справочник                      | (35.03.01) Лесное дело                         | 7                                         | 2                            | 1                   | 0                    | 0                            | 0                      | СОГЛАСОВАНО 🛷                   |
| ⊞  | ФОИВов                          | (35.04.01) Лесное дело                         | 1                                         | 1                            | 1                   | 44800                | 0                            | 2                      | СОГЛАСОВАТЬ 🗸                   |
|    |                                 | (36.03.02) Зоотехния                           | 15                                        | 5                            | 5                   | 55                   | 15                           | 13                     | Согласовано 🛷                   |
|    |                                 | (46.03.01) История                             | 2                                         | 2                            | 2                   | 0                    | 0                            | 0                      |                                 |
|    |                                 |                                                |                                           |                              |                     |                      |                              |                        |                                 |

Рисунок 8

В личном кабинете размещена контактная информация ФОИВов для оперативного взаимодействия по согласованию потребности по квоте приема на целевое обучение (рисунок 9)

| <b>печать данных</b> | 14,00.00, 18,00.00, 19,00.00                                                                                                    |   |
|----------------------|----------------------------------------------------------------------------------------------------|---|
| Справочник ФОИВов    | ГОСУДАРСТВЕННАЯ КОРПОРАЦИЯ ПО КОСМИЧЕСКОЙ ДЕЯТЕЛЬНОСТИ РОСКОСМОС<br>24.00.00                                                                                                    | ^ |
|                      | МИНИСТЕРСТВО РОССИЙСКОЙ ФЕДЕРАЦИИ ПО ДЕЛАМ ГРАЖДАНСКОЙ ОБОРОНЫ, ЧРЕЗВЫЧАЙНЫМ СИТУАЦИЯМ И ЛИКВИДАЦИИ ПОСЛЕДСТВИЙ<br>СТИХИЙНЫХ ДЕЙСТВИЙ<br>20.00.00                                                                                                    | ^ |
|                      | МИНИСТЕРСТВО ЗДРАВООХРАНЕНИЯ РОССИЙСКОЙ ФЕДЕРАЦИИ<br>06.00.00, 30.00.00, 31.00.00, 32.00.00, 34.00.00, 37.00.00, 39.00.00                                                                                                    | ^ |
|                      | МИНИСТЕРСТВО КУЛЬТУРЫ РОССИЙСКОЙ ФЕДЕРАЦИИ<br>07.00.00, 50.00.00, 51.00.00, 52.00.00, 54.00.00, 55.00.00                                                                                                    | ^ |
|                      | МИНИСТЕРСТВО НАУКИ И ВЫСШЕГО ОБРАЗОВАНИЯ РОССИЙСКОЙ ФЕДЕРАЦИИ<br>01.00.00, 02.00.00, 03.00.00, 04.00.00, 05.00.00, 05.00.00, 07.00.00, 08.00.00, 03.00.00, 13.00.00, 15.00.00, 15.00.00, 15.00.00, 15.00.00, 18.00.00, 21.00.00, 21.00.00, 22.00.00, 27.00.00, 28.00.00, 29.00.00, 37.00.00,<br>38.00.00, 39.00.00, 40.00.00, 42.00.00, 43.00.00, 44.00.00, 45.00.00, 47.00.00, 58.00.00, 58.00.00 | ^ |
|                      | МИНИСТЕРСТВО ПРОМЫШЛЕННОСТИ И ТОРГОВЛИ РОССИЙСКОЙ ФЕДЕРАЦИИ<br>06.00.00, 11.00.00, 12.00.00, 13.00.00, 15.00.00, 17.00.00, 18.00.00, 19.00.00, 22.00.00, 23.00.00, 26.00.00, 27.00.00, 28.00.00, 29.00.00, 35.00.00                                                                                                    | ^ |
|                      | МИНИСТЕРСТВО ПРОСВЕЩЕНИЯ РОССИЙСКОЙ ФЕДЕРАЦИИ 44.00.00, 48.00.00                                                                                                    | ^ |
|                      | МИНИСТЕРСТВО СЕЛЬСКОГО ХОЗЯЙСТВА РОССИЙСКОЙ ФЕДЕРАЦИИ<br>19.00.00, 20.00.00, 35.00.00, 35.00.00                                                                                                    | ~ |
|                      | Фамилия Имя Отчество: Иванов Иван Иванович                                                                                                    |   |
|                      | Должность: зам директора                                                                                                    |   |
|                      | Контактный e-mail: II./vanov@yandex.ru                                                                                                    |   |
|                      | Номер рабочего телефона: 495 666-55-88                                                                                                    |   |
|                      | Номер мобильного телефона: 916 333-66-55                                                                                                    |   |

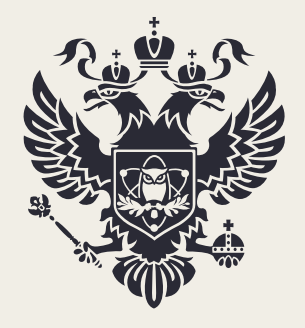

МИНИСТЕРСТВО НАУКИ И ВЫСШЕГО ОБРАЗОВАНИЯ РОССИЙСКОЙ ФЕДЕРАЦИИ

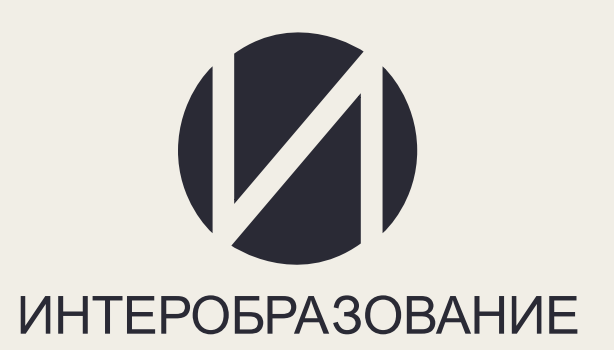